### Aide-mémoire MEIZU MX4 PRO

Version d'Androïd 4.4.4 Système Flyme OS 4.2.8.2I

Ce lexique de 18 pages se propose de montrer, sans être exhaustif, les possibilités de l'appareil, de partager avec d'autres l'expérience de l'auteur, de résumer les données recueillies sur Internet et ainsi d'accélérer la recherche d'une procédure.

Flyme et Androïd évoluent : certaines fonctions mentionnées aujourd'hui seront obsolètes d'ici peu ; d'autres verront le jour prochainement. J'espère que l'essentiel des procédures tracées ici tiendra quelque temps encore.

Cet aide-mémoire comporte d'ailleurs des indications applicables à d'autres modèles, à d'autres marques et même à d'autres systèmes. Plusieurs rubriques dont je n'ai pas l'usage ont été délibérément ignorées, par exemple celles relatives aux réseaux sociaux, au cloud, aux conférences téléphoniques et aussi certaines applications trop inquisitrices et mercantiles. Les fonctions aux réponses inconstantes ont également été omises.

Pour faciliter la recherche, certains procédés se retrouvent sous plusieurs rubriques. Le classement par ordre alphabétique et surtout l'usage de la fonction [CTRL+F > mot clé] ou [Édition > Rechercher > mot clé] devraient accélérer la tâche.

Les pictogrammes proviennent de polices \*.ttf disponibles gratuitement sur la toile. Certains sont utilisés tels quels ; d'autres ont été remaniés (en Libreoffice) pour évoquer les icônes de Meizu.

Les **applications**\* et **fonctions**\* marquées d'un astérisque requièrent une connexion à Internet. Les autres peuvent s'effectuer hors ligne. Les opérations entre [] sont facultatives ou superflues. Le signe "|" sépare des options.

Ce miniguide comporte, je l'ai dit, des omissions délibérées mais sans doute aussi des erreurs (j'en trouve encore), des détails équivoques et des oublis peut-être inacceptables pour certains. Il peut évidemment être corrigé et complété par chacun. Je tiens le texte de base (un document Word ou Libreoffice au choix) à la disposition de ceux qui souhaitent le retravailler : agnesi@laposte.net .

### TABLEAU DES PICTOGRAMMES

### Accessoires

¥ Torche électrique

### Page d'accueil

- Accueil
- Notifications
- 8 Google
- Panneaux gauche et droit  $\odot$ Google / Signets
- Galerie
- <mark>28</mark> Agenda / Calendrier

### Alarme-réveil

- $\odot$ Alarme, Réveil
- $\bigcirc$ Réglage alarme
- Χ Délai
- ð Chronomètre

### Applications

- Applications 88
- Q Recherche
- Options . . .
- $\triangleleft$ OK / Retour / Annuler
- Corbeille 凬

### Calculatrice

| +-<br>×=     | Calculatrice             |
|--------------|--------------------------|
| <b></b>      | Opérations arthmétiques  |
| $\checkmark$ | Opérations scientifiques |

Conversions =

### Calendrier

. .

| 28 | Agenda               |
|----|----------------------|
| ₽  | Prochains événements |
|    | Paramètres           |

### **Claviers**. Texte

|                     | Écrire                     |  |
|---------------------|----------------------------|--|
|                     | Texte                      |  |
| Ŷ                   | Micro                      |  |
| <b></b> 0           | Saisie prédictive          |  |
| 0                   | Options (musique, clavier) |  |
| 1                   | Majuscule                  |  |
| $\langle X \rangle$ | Effacement arrière         |  |
| ←                   | Retour aux lettres         |  |

- Ø Flèches de direction
- $\odot$ Émojis

### E-mail

|              | Messagerie           |
|--------------|----------------------|
| ☆★           | Favoris              |
| $\oplus$     | Destinataire         |
| >            | Envoi                |
| <b>C</b>     | Mise à jour          |
|              | Transférer           |
| 0            | Paramètres           |
| Ø            | Pièce jointe         |
| C←           | Répondre             |
| $\checkmark$ | Marquer comme non lu |

#### **Fichiers**

- Document
  - Repère pour sélection
- R Déplacement
- Destination t

### Galerie

- ۶Ę Baguette magique
- -45°<Rotation<+45° ▶|⊲
- ს ს Rotation ± 90°

### Hardware

- Marche-arrêt  $(\mathbf{l})$
- Déverrouillage
- () Volume, haut-parleur
- Batterie 1 Info

### Info système

Info système

### Here Maps

(j)

| here   | Here Maps               |
|--------|-------------------------|
| ≡      | Menu                    |
| 0      | Position actuelle       |
| \$     | Options d'affichage     |
| •      | Modes de locomotion     |
| •      | Infos de localisation   |
| ₩ 1    | Guidage voiture, piéton |
| ۲      | Calcul d'itinéraire     |
| ☆      | Enregistrer             |
| ~      | Afficher les détails    |
| $\sim$ | Redéployer la carte     |

### Internet

- Google 8
- Firefox U
- Microphone Î
- ÷ Nouvel onglet ÷
- Menu Firefox C
- Liste des onglets Firefox Paramètres Duckduckgo Ξ
- Lecture (Firefox)

### Mémos

Mémos Écrire

## Multimédia

- II / / Commandes
- ロン / エ En boucle / Mode aléatoire
- Musique • ♡♥
  - Favori
- ▼ / ▲ Ouvrir / Fermer le dossier Fenêtre réduite (vidéo)
- Ш < Partager

### Notifications

- Notifications
- Mode avion +
- ¥, Torche électrique

### **Paramètres**

- $\odot$ Paramètres
- ö Luminosité
- 0 Localisation
- Langue et heure
- ≁ Mode avion

### Photo, vidéo

- Appareil photo
- 0 Obturateur
- \$ Déclencheur photo
- (j) (j) a4 Modes du flash
- ĸ, Plein écran
- Enregistrement Vidéo
- Lecture vidéo \*\*
- Filtre żί€
- Réglage manuel Μ
- ۲ Macro
- С Caméra frontale

### **Play Store**

Play Store 

### Réseaux

- (0) Réseaux mobiles
- ই Wi-Fi
- 9 Localiser le téléphone

### Sécurité

Sécurité 

### SMS

>

T

O

L.

Ħ

•

 $\nabla$ 

2

Ź

Ω

••

**\*\*** 

\*\*

T

◳

<sup>к</sup>ы.

₹i

С

Vidéo

Téléphone

Messagerie SMS Ø Rédiger

Envoyer

Téléphone

Message

Contact

USB : MX4 ≓ PC

Téléchargements

Filtre d'indésirables

Téléchargements

Pavé numérique

Téléphone raccroché

Échange de photos

Capture vidéo

Lecture vidéo

Liste des vidéos

Fenêtre réduite

Mosaïque des vidéos

Baguette magique

Caméra frontale

Plein écran

Enregistrer la conversation

Échange de fichiers et dossiers

Rejet d'appel

Micro coupé

### ADRESSES MAC, IP, BLUETOOTH

∎ 🚯 > 🚯 > ① > État.

### $\underline{\text{AGENDA}}$ : $\bigcirc > \boxed{28}$ (Calendrier) >

#### ■Affichage :

Annuel : *Toucher l*'année *dans le coin supérieur gauche*. Année suivante / précédente : glisser vers le haut / bas. Mensuel : *Depuis le mode annuel : toucher le* mois. Depuis le mode hebdomadaire : ⊲ . Suivant / précédent : Glisser à gauche / droite.

Hebdomadaire : Depuis le mode mensuel, effleurer l'écran vers le haut.

■Sélection d'une date dans l'agenda :

Aujourd'hui : Ne rien faire. Dans le mois : Toucher le jour.

Autres cas : [  $\bigcirc > 28 > ] \cdots > Aller a > Sélection par 3 menus déroulants (Jour / Mois / Année) > OK.$ 

■Nouvel événement : Sélection d'une date (voir ci-dessus) > Nouvel événement > Contenu : Saisir le sujet > Début : Saisir [la date par les 3 menus déroulants et] l'heure (2 menus) > OK > Compléter s'il y a lieu : Durée : Sélectionner ◆ Répétitions : Sélectionner > Répéter la fin jusque : [Toujours] [Date > Spécifier] [Nombre de fois > Spécifier] ◆ Rappels : Aucun ou choisir ◆ Localisation : Saisir le lieu > Terminé.

■Annuler un événement : Toucher la date > Toucher l'événement > 📾 > OK.

■Modifier un événement : Toucher la date > Toucher l'événement > Z > Corriger > Terminé.

■Prochains événements : ➡ . (Un point gris sous une date signale un ou plusieurs événements.)

**Recherche** (d'un terme quelconque à une date quelconque) :  $\mathbf{Q} > Saisir | e(s) mot(s) clé(s)$ .

■Délai du rappel : [ 🖧 > 🔽 >] ···· > Paramètres > Durée de rappel par défaut > Sélectionner.

■Rappel des anniversaires : [ 🖄 > 🗵 >] ···· > Paramètres > Anniversaire du contact : Cocher ou non.

### AGRANDIR / RÉDUIRE (Maps, WEB, ...)

■Écarter / pincer deux doigts. [Alternative : double tape sur l'écran  $\rightarrow x2$ ].

AIDE Voir Guides.

### ALARME-RÉVEIL 🖸 (Voir aussi Chronomètre).

■Sonnerie à une heure déterminée : (3) > (2) > (2) > Nouvelle alarme > Régler l'heure par les 2 menus déroulants [ > Étiquette > Saisir un nom > OK ] [ > Répéter > 5 | 10 | 15 | 30 minutes ] [ > Répéter d'autres jours : Toucher le(s) autre(s) jour(s) de la semaine ] [ > Tonalité > Choisir ] [ > Volume de l'alarme : Régler au curseur ] [ > Vibreur : Activer ou non ] > Enregistrer. ◆ Plusieurs alarmes peuvent être programmées.

**■Annuler une alarme** : *Désactiver* l'alarme.

■Sonnerie dans un délai déterminé : 🕾 > 🖸 > 🔀 > Choisir le délai par 3 menus déroulants > Tonalité > Choisir > Début (pour démarrer).

#### **ALERTES**

■SMS : 🖧 > 🚯 > 📣 > Alerte SMS > Choisir Silencieux ou un son.

**E-mail** :  $\bigcirc$  >  $\bigcirc$  > > Notification e-mail > *Choisir* Silencieux *ou un* son.

■Agenda : 🏠 > 🕄 > 🚸 > Notification agenda > *Choisir* Silencieux *ou un* son.

#### **ALLUMER**

**•GSM** éteint : Pression longue sur  $\bigcup$  > Code SIM > OK > Effleurer l'écran de bas en haut. **•Écran** éteint : **•** (touche de déverrouillage) > Balayer vers le haut. [Alternative : pression brève sur  $\bigcup$ ].

#### <u>ANNULER</u> : ⊲ .

APPAREIL FIGÉ ■Enfoncer U jusqu'à la vibration.

APPAREIL PHOTO : Voir Photo, Vidéo, Galerie

∎ 🛱 > 🖲 .

**APPEL** : *Voir* Téléphone.

■Appel en urgence : A > ■ > ■ > 112 (pour tous les pays de l'Union européenne, même sans carte SIM).
 ■Appels manqués : Ils sont affichés dans la page des notifications.

### APPLICATIONS

■Afficher la liste : 🖧 > 🚯 > 🏭 [ > Toutes | En cours d'exécution | En cache ].

**Exécuter** : *Toucher* l'icône.

- **■Forcer l'arrêt** :  $^{\circ}$  >  $^{\circ}$  >  $^{\circ}$  >  $^{\circ}$  >  $^{\circ}$  >  $^{\circ}$  >  $^{\circ}$  >  $^{\circ}$  >  $^{\circ}$  >  $^{\circ}$  >  $^{\circ}$  .
- ■Désinstaller : Depuis l'écran d'accueil : Appuyer-glisser le lanceur sur 📾 > OK. [Alternative : 🕆 > 🔅 > 🖦 > Toutes > Toucher l'application > Désinstaller].

■Applications utilisées récemment : ⓐ > ≔ > Effleurer l'écran vers la droite > Récemment.

**Relancer une application utilisée récemment** : Le doigt à droite ou à gauche de **m** effleure l'écran vers le haut >

toucher l'icône.

■Dernière utilisation : (a) > ♥ > III [ > Cocher une application hors d'usage > Désinstaller > Terminé].

**■**Pictogramme de sortie ( $\triangleleft$ ) non visible : **■** .

■Application figée : ■ .

- ■Télécharger des applis compatibles Meizu : > Saisir Meizu dans la fenêtre de Recherche > Applis.
- ■Installation d'une application tierce : Téléchargement ou copie par USB, Bluetooth ou E-mail du fichier \*.apk > > Effleurer l'écran vers la droite > Récemment >Toucher l'application > Installer > [Ouvrir > ] < .

#### **ARRÊTER UNE APPLICATION**

•  $\mathfrak{S} > \mathfrak{S} > \mathfrak{S} > \mathfrak{S}$  >  $\mathfrak{S} > \mathfrak{S}$  >  $\mathfrak{S}$  +  $\mathfrak{S}$  +

ARRIÈRE-PLAN : Voir Fond d'écran.

**<u>AUDIOLIVRES</u>** : A > > Audiolivres > Audio Livres en Français (*par exemple*).

BACKUP : Voir Sauvegarde

**BATTERIE** (elle est inamovible.)

■Durée de charge : 2-3 heures.

■Activer l'affichage de la charge restante : 🕾 > 🐼 > 📼 > Activer Pourcents de batterie.

La charge restante est affichée dans l'angle supérieur droit de l'écran d'accueil.

**EAfficher la part de consommation des applications actives** :  $\mathfrak{A} > \mathfrak{G} > \mathbf{I}$  > Battery consumption.

#### **BLOCAGE DE L'APPAREIL**

■Enfoncer 😃 jusqu'à la vibration.

#### **BLUETOOTH \$**

- ■Envoyer par Bluetooth : Sur l'appareil cible : Activer Bluetooth > Rendre l'appareil identififiable > Sur Meizu : A > Balayer vers le bas > \$ > Balayer vers le haut > ③ > \$ > Activer Bluetooth > Cocher Identifiable > < > @ > = > Naviguer jusqu'à l'objet à partager > Toucher le à sa droite > < > \$ > Toucher la cible.
- ■Recevoir par Bluetooth : (Les modalités d'activation et d'envoi varient avec les appareils.) Exemple de partage depuis un smartphone Nokia : Sur Meizu : A > Balayer vers le bas > \$ > Balayer vers le haut > ③ > \$ > Activer Bluetooth > Cocher Identifiable > Sur l'appareil source : Activer Bluetooth > Rendre l'appareil visible > Sélectionner l'objet à partager > < > Envoyer > par Bluetooth > Sélectionner Meizu > Sur Meizu : Accepter.

**Empêcher la détection par des tiers** : *Activer* Bluetooth (*Voir ci-dessus*) > *Décocher* Identifiable.

**■Adresse Bluetooth** :  $\mathfrak{A} > \mathfrak{S} > \mathfrak{T} > \texttt{État.}$ 

### **BOÎTE VOCALE**

■ 🔽 > 🐺 > \*#62# > 🔽 > 🕁 .

**BOUSSOLE** ■Démarrer Here (voir) > **○**.

**CÂBLE OTG** : Voir Carte mémoire, Clavier externe.

#### CALCULATRICE

- ■Opérations arithmétiques : 🔜 .
- ■Supprimer le dernier chiffre : ← .
- ■Tout effacer : C .
- ■Charger la calculatrice scientifique : √ .
- ■Retour à la calculatrice arithmétique : 123 .
- **•**Conversions (longueur, surface, volume, poids, devises) :  $\rightleftharpoons$  .
  - Changer d'unité : icône sous le '1' . (Note : chi et mu sont des unités chinoises ; bal est le gallon britannique.)

CALENDRIER : Voir Agenda.

#### **CAPTURE D'ÉCRAN**

■Pression simultanée sur les boutons Volume et Marche/Arrêt. L'image est enregistrée dans 🛞 > 🧰 > 💌 > Screenshots.

#### **CARACTÉRISTIQUES DU SMARTPHONE**

#### **CARNET D'ADRESSES** : Voir Contacts.

**<u>CARTE MÉMOIRE</u>** : Absente. Toutefois, à l'aide d'un câble OTG (On-The-Go, non fourni), il serait possible d'adapter une clé ou d'autres petits périphériques USB. **<u>CENTRE DE SÉCURITÉ</u>** : *Voir* Nettoyage du disque, Trafic Internet, Virus.

**CHERCHER** : Voir Recherche dans le téléphone, Recherche sur Internet.

### **CHRONOMÈTRE** :

•  $\mathfrak{G} > \mathfrak{O} > \mathfrak{O} [ > \mathbb{X} > Définir le délai par 3 menus déroulants > Tonalité > Choisir ] > Début (= démarrer).$ 

**CLAVIERS** : Sont présentés ici les claviers FLYME et TOUCHPAL X. Ce dernier s'offre en 3 versions : T+ (CooTek T+), T12 (pavé téléphone) et T26 (AZERTY) (4 claviers au total, pourrait-on dire.)

#### **CLAVIER FLYME**

Majuscule : Première lettre : 1 ; Toutes les lettres : 11 ; Revenir aux minuscules : 1 . **Accents** : Exemple :  $\dot{\mathbf{e}}$ . Le doigt sur E glisse à droite de 2 places > lâcher ; pour  $\ddot{\mathbf{i}}$  : doigt sur  $\mathbf{i}$  > 2 places à gauche. Chiffres : 123 ; Rétablir le clavier alphabétique : Retour. Emoji : 🙂 ; Autres symboles : :-) . Sélectionner du texte : Glisser le doigt sur la partie à sélectionner ; Copier : Sélectionner > Copier. **Tout sélectionner** : *Tape à droite du texte >* Tout sélectionner. **Coller** : *Pression longue au point de* destination > > Coller. **Couper la sélection** : L'option Couper s'affiche automatiquement lors de la sélection. Effacer le dernier caractère : 🖾 . **Choix de la langue** :  $\bigcirc$  > *Choisir.* **Cacher le clavier** :  $\triangleleft$  . Entrée vocale \*:  $\$  (Internet requis). Insérer une image : P > Choisir dans Galerie, Document ou prendre une Photo > Terminé. Touches de direction : Absentes ; Mode Paysage : Non, sauf dans Recherche Google ; Swype : Non ; Correcteur d'orthographe : Non ; Saisie Prédictive : Non. Terminer :  $\triangleleft$  .

**<u>CLAVIER TOUCHPAL X</u>** : Trois configurations dans une seule application : clavier AZERTY, clavier type cadran d'appel, clavier CooTek T+.

■Charger le clavier : (Respecter strictement la séquence) \$\overline{A} > \$\overline{O}\$ > Langue Français > Activer TouchPal X > Désactiver les autres > Toucher TouchPal X > Activer le clavier > Cocher TouchPal X > \$\overline{A} > \$\overline{O}\$ > Ouvrir une application, par exemple Mémos > \$\overline{A}\$ > Toucher la 2e icône dans la barre d'outils, celle avec FR > Toucher T+ (CooTek T+) ou T12 (pavé téléphone) ou T26 (AZERTY).

#### ■Écrire : 🗹 >

Majuscule(s), Minuscule, Accents, Sélectionner, Copier, Coller, Couper, Effacer le dernier caractère, Entrée vocale, Insertion d'image : comme pour le clavier Flyme

Chiffres : 12# . Caractères spéciaux : 12# ou 12# > 1/2. Emoji/Emoticônes : 12# >  $\bigcirc$  ou 12# > 1/2 >  $\bigcirc$  . Cacher le clavier : ▼ .

**Swype** : (*n*'est pas infaillible) Toucher la première icône (l'index tendu) > Cocher TouchPal Curve > Décocher Wave > OK > Pour chaque mot, glisser de lettre en lettre > Touche Espace ou sélectionner le terme adéquat dans la barre des suggestions. **Flèches de direction, déplacements** : **D**.

Saisie prédictive : Très efficace ; souvent correcte dès les premières lettres.

Correcteur d'orthographe : présent.

Mode paysage : non.

Particularités du clavier à 12 touches : Appuyer une seule fois sur la touche contenant le caractère voulu : les prédictions sont presque toujours correctes. Sinon,

**Désactiver Saisie prédictive** : sur la touche Espace, glisser la boule à gauche, puis introduire les caractères comme sur un pavé classique de téléphone.

#### Chiffres : 123 . Retour aux lettres : 🔄 .

Touches de direction : Absentes.

Particularités du clavier Cootek T+ : Appuyer une seule fois sur la touche contenant le caractère voulu : les prédictions sont presque toujours correctes.

Chiffres et ponctuation : 123 .

### Flèches de direction, déplacements : 🖉 .

Ne pas trop s'inquiéter des accents : la saisie prédictive, très efficace, s'en occupe.

Fonctions présentes dans le clavier Touchpal et absentes du clavier Flyme : Touches de direction, Saisie prédictive, Correcteur d'orthographe, Swype.

**<u>CLAVIER EXTERNE, CLÉ USB</u>** : Il est possible d'adapter un clavier ou d'autres petits périphériques USB à l'aide d'un câble OTG (On-The-Go, non fourni mais peu onéreux). Autre possibilité : le clavier Bluetooth.

- ■Définir ou modifier le code PIN : A > > Empreinte digitale et sécurité > Configurer verrouillage carte SIM > Activer Verrouiller la carte SIM > Modifier code PIN carte SIM > etc.
- **<u>CODECS</u>** : Formats audio compatibles : AAC, AMR, FLAC, M4A, MIDI, MP3, OOG, WMA, WAV (*liste non exhaustive.*) Formats vidéo compatibles : 3GPP, AVI, Flash Video (.flv, .f4v, .f4p, .f4a, .f4b, MKV, QuickTime, MP4, MPEG-4.

#### **COFFRE**

■Définir un code d'accès : ⑦ > ③ > Empreinte digitale et sécurité > Verrouillage par code > Entrer une clé de 4 à 6 chiffres > Continuer > Confirmer le code.

#### COMPTE GOOGLE

Configurer le compte\* : Ajouter un compte > Compléter le formulaire. (Ce que chacun y révèle dépend de la décision d'étaler ou non sa vie privée (bien que nombre d'internautes ignorent la portée de leurs déclarations. Lire à ce sujet <a href="http://www.itworld.com/article/2731642/mobile/how-google-s-privacy-policy-changes-will-affect-android.html">http://www.itworld.com/article/2731642/mobile/how-google-s-privacy-policy-changes-will-affect-android.html</a> ). Tous les champs, sauf un, sont obligatoires, mais Google ne vérifie pas (ou ne réagit pas) si votre personnage est fictif.

#### **CONFIGURATION D'ORIGINE** : Voir Réinitialiser.

#### **CONNEXION INTERNET\*** : Voir aussi Internet

# **CONNEXION AU PC** : Connecter par le câble USB fourni >

- ■Transferts de photos: <u>Sur Meizu</u> > Effleurer l'écran vers le bas > Connecté en tant que.. > Ouvrir MX4 Pro. Ceci permet, à partir du PC, de copier dans un sens ou l'autre, de supprimer des photos ... > Pour finir, déconnexion du smartphone à partir du PC (comme pour tout autre périphérique (voir § suivant) ) avant de retirer le câble USB.
- ■Gestion des fichiers : <u>Sur Meizu</u> > *Effleurer l'écran* vers le bas > Connecté en tant que.. > Périphérique multimédia > <u>Sur le PC</u>, *Accès à la* Mémoire de stockage interne. *Ceci permet, à partir du PC, de* **copier** des fichiers dans un sens ou l'autre, d'**explorer les dossiers**, d'**ouvrir** ou de **supprimer** des fichiers, de **créer un lanceur** dans Meizu. Pour que l'appareil reconnaisse le format, les vidéos doivent aller dans le dossier Video, les photos dans le dossier Photos, la musique dans le répertoire Musique. *Pour finir, déconnexion* du smartphone (*comme pour tout autre périphérique de stockage (En Windows,* Retirer en toute sécurité ; *en Linux*, Démonter *ou* Retirer sans risque) *) avant d'ôter le câble USB.*

**<u>CONSEILS</u>** : Des suggestions utiles dont la lecture a contribué à l'élaboration de cet aide-mémoire. **Consulter** :  $\otimes$  > Tools >  $\frac{1}{2}$ . **Rechercher** :  $\otimes$  > Tools >  $\frac{1}{2}$  > Q.

#### **CONSOMMATION INTERNET** : Voir Trafic Internet

**<u>CONTACTS</u>**  $\triangle$  : *Voir aussi* Messagerie, Téléphone.

**•Appeler** :  $\Re$  >  $\bigcirc$  >  $\land$  > *Toucher le* Contact > *Toucher le* numéro.

- Importer des contacts : Gmail doit recevoir de l'autre messagerie un fichier vCard (Mac) ou un fichier .CSV.
- **Création d'une vCard** : *Sur* Mac, *ouvrir le* Carnet d'adresses > Fichier > Exporter > Exporter la vCard > Saisir un nom > *Choisir un dossier* > Enregistrer.
  - Création d'un fichier .CSV : ( = Comma-separated values)

**Laposte.net** : [*Si ce n'est fait, choisir l'affichage évolué : Démarrer* Laposte.net > Préférences > *Activer* Évolué > Enregistrer (*en haut, à gauche*) > ] Préférences > Importer/Exporter (*dans la colonne à gauche*) > *Dans la zone* Exporter, *clic sur* Contacts > [Tous les dossiers > Contacts > OK >] Exporter > Enregistrer > OK. *Le fichier* Contacts.csv *se trouve dans le dossier des* Téléchargements.

**Thunderbird** : *Démarrer* Thunderbird > Adresses > Outils > Exporter > Ouvrir la fenêtre au-dessus de Cancel/Save > Séparé par des virgules > Dans la fenêtre Name, saisir "Contacts.csv" (sans les guillemets) > Save. Le fichier se trouve dans le dossier des Téléchargements.

**Outlook** (*la procédure est, paraît-il, similaire pour* Hotmail, Yahoo Mail, Windows Live Mail, …) : *Démarrer* Outlook > Fichier > Importer et exporter > Exporter des données vers un fichier > Suivant > Valeurs séparées par une virgule (DOS) > Suivant > Dossier de contacts > Suivant > *Choisir un dossier pour l'enregistrement temporaire du fichier > Saisir* "Contacts.csv" (*sans les guillemets*) > OK > Suivant [ > Mappage des champs personnalisés > *Déplacer les champs de la zone* **De** *pour les faire correspondre aux dénominations de la zone* **À** *et décocher les champs inutiles*] > Terminer.

Importation dans Gmail : Ouvrir une session Gmail > Gmail > Contacts > Plus (au-dessus de la liste) > Importer >

Parcourir > Chercher et sélectionner Contacts.csv ou vCard > Importer.

■Afficher la liste : 🕾 > 🔽 > 🍐 (Les contacts sont classés par ordre alphabétique, les favoris en premiers).

- **•Afficher un contact** :  $\mathfrak{A} > \mathbb{C} > \mathbb{A} > Toucher son nom.$
- ■Nouveau : 🏠 > 🔽 > ... > Nouveau contact > Compléter > Terminé.
- **Supprimer un contact** :  $\mathcal{C} > \mathbf{V} > Toucher le contact > \dots > Supprimer le contact > OK.$
- ■Enregistrer un contact à partir d'un e-mail : Toucher le carré à gauche du nom > Créer nouveau contact > Compléter... > Terminé > < > < .
- ■Contacts de la carte SIM : ⑦ > [?] > … > Paramètres > Gestion des comptes et des contacts > Contacts carte SIM. ■Groupes : Glisser la liste des contacts à droite pour afficher les groupes. Toucher un groupe pour l'explorer ou le modifier.
- Créer un nouveau groupe : Sélectionner un contact pour ce groupe > Groupes > Ajouter à un nouveau groupe > Saisir un nom pour le groupe > OK.

■**Modifier** : <sup>A</sup> > <mark>C</mark> > *Toucher le* contact > … > Modifier contact.

- ■Photo : (A) > \[> Toucher le contact > ···· > Modifier contact > Toucher l'emplacement photo > Prendre une photo ou Sélectionner photo > Recadrer > Enregistrer > Terminé.
- ■Infos supplémentaires : A > S > Toucher le contact > .... > Modifier contact > Ajouter un autre champ (*en bas*) > Sélectionner (Adresse, Site Web, ...) > Compléter [Exemple : Anniversaire : > Ajouter un autre champ > Date > Anniversaire > Compléter par le triple menu déroulant] > Terminé.
- ■Supprimer la photo : ⑦ > Supprimer le contact > ···· > Modifier contact > Toucher la photo > Supprimer photo > Terminé. ■Favori : Créer un favori : ⑦ > Supprimer le contact > ☆ .Les favoris s'affichent en tête de liste .
- **"Retirer du groupe des favoris :** : $\mathfrak{A} > \mathbf{U} > Toucher le contact > \bigstar$  .

■Rechercher un contact : ☆ > < > Q > Saisir le nom ou le numéro de téléphone .

■Partager un contact : 🖧 > 🔽 > Toucher le contact > .... > Partager le contact > E-mail | MMS | Bluetooth > Destinataire.

**<u>COPIE MEIZU MX4 PRO</u> ⇒ PC** : *Voir* Connexion au PC.

**COPIER, COUPER, COLLER DU TEXTE** : Voir Clavier Flyme.

**<u>CORBEILLE</u>** : **(b)** *. Sauf exception* (E-mail), Androïd *n'offre pas la faculté de récupérer les fichiers effacés.* 

#### **DATE** 28

- ■Gestion par l'opérateur : ☆ > ③ > ⊕ > Activer Date/Heure automatique > Activer Utiliser le format 24 h.
- ■Régler manuellement date/heure: A > O > Désactiver Date/Heure automatique > [Définir la date > Régler par les 3 menus déroulants > Définir] [Définir l'heure > Régler par 2 menus > Définir] > Activer Utiliser le format 24 h.

**DÉFRAGMENTATION** : Inutile : Linux et les systèmes dérivés, dont Androïd, ne fragmentent quasiment pas.

- **DÉPANNAGE** : Le forum du site <u>http://en.meizu.com</u> (en anglais) est peu contributif, sauf pour le téléchargement des mises à jour de Flyme.
- DÉSINSTALLER UNE APPLICATION : Sur la page d'accueil, appuyer-glisser l'icône sur ⓓ > OK. [Alternative : ಔ > ಔ > ™ > Toutes > Toucher l'application > Désinstaller]. Les applications intégrées ne peuvent être désinstallées.

#### **DÉVERROUILLER** (= sortir de veille)

■ (Bouton HOME) > [Code > ] Balayer vers le haut. [Alternative : Pression brève sur 🖖 ] (voir aussi Empreinte digitale).

#### **DIAPORAMA**

🗉 🕼 > 🔟 > Sélectionner un album > 🚥 > Diaporama. Arrêter / Reprendre le défilement : Toucher l'écran > II / 🕨 .

**DICTAPHONE** : Voir Enregistreur

DICTIONNAIRES HORS LIGNE : Ils sont nombreux sur Play Store et généralement gratuits.

#### DOSSIER

■Nouveau : (a) > i > ··· > Nouveau dossier > Saisir un nom > Confirmer. [Alternative : Glisser une icône sur une autre icône.]

**Sortir une application d'un dossier** : Double tape sur le dossier > *Appuyer-glisser l*'icône *hors du* dossier. *S'il ne contient plus qu'un élément, le dossier s'efface.* 

**Renommer** : Appui long sur le dossier > ... > Renommer > Saisir le nouveau nom > Enregistrer.

#### **DUREE DE LA SONNERIE AVANT REPONDEUR**

| En Belgique                           | <i>Carrefour Mobile :</i> |                                                     |
|---------------------------------------|---------------------------|-----------------------------------------------------|
| NN = 5, 10, 15, 20, 25 ou 30 secondes | Base:                     |                                                     |
| Ne pas oublier les *, le + et le #    | Proximus                  |                                                     |
|                                       | Telenet                   |                                                     |
|                                       | Mobistar                  | - 🏠 > 🔽 > 禪 > **61*5555**30# 🛛 > 🔽 (Ne fonctionne   |
|                                       | que pour les abo          | onnements Mobistar, pas pour les cartes prépavées). |

#### ÉCONOMIE D'ÉNERGIE

•  $\mathfrak{A} > \mathfrak{N} > \mathfrak{M} > \mathfrak{M} > \mathfrak{M} > \mathfrak{M}$  Power-saving mode (= *Économie d'énergie*).

**■Fermer les applications caduques**. *Voir* Fermer une application.

**■Réduire la luminosité de l'écran** :  $\mathfrak{A} > \mathfrak{O} > \mathfrak{O} > Régler le curseur.$ 

**Désactiver la connexion** : *Voir* Connexion Internet.

■Réduire le délai de mise en veille automatique : 🖓 > 🔅 > Veille > Sélectionner un temps plutôt court.

**Désactiver certains sons système** :  $\mathfrak{A} > \mathfrak{G} > \mathfrak{H} >$  System sound > Désactiver les sons superflus.

■Utiliser les écouteurs plutôt que le haut-parleur.

■Préférer les fonds d'écran sombres : 🚳 > 🚯 > Choisir dans System wallpapers ou dans la Galerie des fonds d'écran.

ÉCRAN D'ACCUEIL Voir aussi Fond d'écran, Icônes de la page d'accueil. ■Rallumer : 
 ( = Bouton HOME) > Balayer vers le haut. [Alternative : pression brève sur U]. ■Écran gelé : Enfoncer U jusqu'à la vibration.

<u>ÉCRIRE, ÉDITION DE TEXTE</u> Voir Clavier système, Clavier TouchPal X ■Sélection du clavier : (A) > (3) > (3) > (4) > (b) > (b

**EDITER DES PHOTOS** : Voir Galerie.

**<u>E-MAIL</u>** : *Voir* Messagerie E-mail

#### **EMPREINTE DIGITALE** (≈ Mot de passe de déverrouillage)

■Enregistrer l'empreinte : S > Empreinte digitale et sécurité > Activer Utiliser comme mot de passe de déverrouillage > Poser le doigt sur > Répéter jusqu'à notification "Réussi" > Activer Verrouillage par code > Saisir un code (2 fois).

■Déverrouiller : Pousser ■ > Poser le doigt sur ■ .

#### **ENREGISTREUR**

■Démarrer : 
Sols ( = Outils système) > Enregistreur >

■Enregistrement: ● Pause: II Stop: ■ > ◁ . La séquence est enregistrée dans (A) > = > Recorder.

■Afficher les enregistrements : Ξ.

■(Re)nommer : [ = ] > Pression longue sur la piste > [/] > Saisir un titre > Enregistrer [Alternative : (A) > = > Recorder > Toucher le • à droite de la séquence > ... > Renommer > Saisir le nouveau nom > Enregistrer].

**•Effacer** :  $[\equiv] > Pression longue sur la piste > <math>\widehat{m} >$  Supprimer.

**Example 7** E [  $\equiv$  ] Toucher la piste.

■Partager : [ = ] Pression longue sur la piste > < > Sélectionner Mode et Destinataire.

#### **ÉTEINDRE**

■l'écran : Pression brève sur U. ■le smartphone : Appui long sur U > Éteindre.

**FAVORIS** : 3 favoris *dans la barre inférieure de l'écran d'accueil* : Téléphone, Google/Signets, Messagerie. *Un 4<sup>e</sup> lanceur favori peut y être inséré. Voir auss* i Contacts, Musique.

#### FERMER UNE APPLICATION

■Cas général : <

**Application en arrière-plan ou dont la sortie est introuvable** : Voir Arrêter une application.

FICHIERS : (a) > = (= Document) > Effleurer l'écran vers la droite pour découvrir ce que signifient les icônes.

 La colonne de gauche présente un classement quelque peu insolite : en partant du haut, - VOISINAGE RÉSEAU - DISQUE (c'est le répertoire racine) - RÉCEMMENT (fichiers modifiés dernièrement par l'utilisateur et aussi par le système) -PHOTO / DISQUE DCIM (clichés pris avec le smartphone) - DOWNLOAD (certains téléchargements sont ailleurs) - MUSIQUE -PHOTO / DISQUE / PICTURES (ici se trouvent les captures d'écran) - VIDÉO - COFFRE (contient les documents cryptés.)
 Ouvrir un dossier : Le toucher.

**Toucher un fichier** l'ouvre dans l'application par défaut (ou, après sélection, dans l'une des applications que le système propose). Le chemin dans l'arborescence des fichiers s'affiche en haut.

**Sélectionner / Désélectionner un dossier ou un fichier** : Toucher le • à droite de son nom.

**Sélectionner tout** : ... > Sélectionner tout.

**Tout désélectionner** : Dans le coin supérieur droit, toucher le bouton jaune une [ou deux] fois.

**Trier** : ... > Trier > Trier par Nom | Date | Type | Taille.

**Nouveau dossier** : ... > Nouveau dossier > *Saisir un nom* > Confirmer.

■Copier un fichier : Toucher le • à sa droite > ···· > Copier > Confirmer. (La copie se trouve à la fin du dossier courant.) ■Renommer un fichier : Toucher le • à sa droite > ···· > Renommer > Modifier le nom > Enregistrer.

■Supprimer un fichier ou un dossier : Appui long > 🖻 > Supprimer.

**Déplacer un fichier** : Toucher le • à sa droite  $> \mathbb{R} > t >$  Toucher le répertoire de destination > Confirmer.

■Partager un fichier : Toucher le • à sa droite > < > Sélectionner E-mail, Bluetooth ou MMS > Saisir le Destinataire. ■Crypter un fichier : Toucher le • à sa droite > … > Déplacer vers le coffre. (Si un mot de passe n'est pas encore défini,

**Définir un code d'accès au coffre** : Paramètres > *Entrer une clé de 4 à 6 chiffres* > Continuer > *Confirmer le* code.)

**Compresser des fichiers** : *Sélectionner les fichiers en touchant le* • à *leur droite* > … > Compresser > Confirmer.

**Décompresser un document** : Sélectionner le fichier \*.zip > Extraire > Extraire.

**Infos sur le fichier** (taille, format, date de modification) : *Toucher le* • à droite du nom > ... > Détails.

La façon la plus commode pour explorer et manipuler le système de fichiers est de recourir au PC (Voir Connexion au PC).

FILM : Voir Vidéo.

**FIREFOX** : Voir Internet avec Firefox.

#### FOND D'ÉCRAN

**udu système** :  $\mathfrak{A} > \mathfrak{G} > [Personnalisé >] System wallpapers >$ *Choisir* $> Paramètres > Définir comme écran... > <math>\triangleleft > \triangleleft$ . **personnels** :  $\mathfrak{A} > \mathfrak{G} > [Personnalisé >] Galerie des fonds d'écran >$ *Choisir* $> Définir > Définir comme écran... > <math>\triangleleft$ .

#### FORCER L'ARRÊT D'UNE APPLICATION

•  $\mathfrak{G} > \mathfrak{G} > \mathfrak{H} > \mathfrak{S}$  siectionner l'application > Forcer l'arrêt > OK >  $\triangleleft$ .

#### **FRANÇAIS**

 $\blacksquare$  S > S > S > S > S > Langue > Français.

#### **FUSEAU HORAIRE**

•  $\mathfrak{G} > \mathfrak{G} > \mathfrak{G} > \mathfrak{G}$  >  $\mathfrak{G}$  >  $\mathfrak{G}$  >  $\mathfrak{G}$  = Sélectionner le fuseau horaire > Sélectionner.

#### GALERIE M

■Ouvrir un album : 🖧 > 🗹 > Galerie > Sélectionner un Album.

■Diaporama : ···· > Diaporama.

```
Arrêter / Reprendre le défilement : Toucher l'écran > II / ►.
```

■Mode Paysage : [S'il n'est pas activé, effleurer l'écran vers le bas > III > Activer Rotation > ] Pivoter l'appareil de 90°. ■Supprimer une photo: Appui long sur la vignette > III > Supprimer .

**Copier** / déplacer : Appui long sur la vignette > ... > Copier / Déplacer > Sélectionner un autre Album.

■Affichage plein écran : 🕾 > 🗷 > Galerie > Sélectionner un Album > Toucher une Vignette.

Suivant / Précédent : Balayer vers la gauche / droite.

**Zoom** : Sur la zone à agrandir / réduire : Écarter / Pincer 2 doigts. [Alternative : Double tape sur écran  $\rightarrow *2$  ou  $*\frac{1}{2}$ ]. **Déplacement** : Le doigt sur une zone agrandie peut la mouvoir en tous sens.

**Partager** : < > *Sélectionner* E-mail, MMS *ou* Bluetooth > *Saisir* Destinataire.

**Supprimer** :  $\mathbf{i} = \mathbf{i} = \mathbf{i}$ 

**Rogner l'image** : .... > Rogner > *Ajuster la taille* > Enregistrer.

**Corriger une couleur dominante** :  $i \in$  > Toucher les miniatures pour visualiser l'effet > Enregistrer.

**Rotation** : ... > Faire pivoter >

De  $-45^{\circ}$  à  $+45^{\circ}$  :  $| \triangleleft > Orienter$  au doigt > Enregistrer.

De  $+90^{\circ} ou -90^{\circ}$ : ou > Enregistrer.

**Retouche, coloriage, inscription, phylactère, ...** : .... > Marquer > *Utiliser les outils* (Pinceau, Couleur, Gomme, Texte) > Enregistrer.

Détails de l'image (date de prise, taille, dossier, temps d'exposition, ouverture) : ① (en haut, à droite).

#### **GESTION DE L'ALIMENTATION** : Voir Économie d'énergie

■ 🗇 > 🚱 > 📼 > Power saving mode (*Économie d'énergie*) | Balance mode (*Mode optimal*) | Performance mode.

#### **GESTIONNAIRE DES FICHIERS** : Voir Fichiers.

#### GOOGLE.MAPS\* 🛄

Maps requiert Internet, n'enregistre pas les cartes nationales ou régionales ; les téléchargements au fur et à mesure des besoins entraînent des flux de données considérables. D'ailleurs, leur étendue est limitée à 50 km<sup>2</sup>. De plus, Google les efface après 30 jours. D'autres applications ne présentent pas ces carences. Here Maps de Nokia, gratuit, s'emploie comme un GPS classique , autorise le téléchargement (gratuit également) des cartes du monde entier et fonctionne hors ligne. Voir Here maps.

#### **GUIDES**

La recherche, dans cet aide-mémoire, par (Ctrl+F > mot clé) ou par (Édition > Chercher > Mot clé) est instantanée.

#### ■Manuel Meizu MX4 Pro : Un bon manuel se trouve sur

- https://www.meizumobiles.fr/wp-content/uploads/2015/03/Manuel-MX4-Pro-M462.pdf .
- ("M462" est le numéro de modèle du MX4 Pro. Toutefois, quelques procédures, peu nombreuses, semblent conçues pour une autre machine ou une autre version de Flyme ou Android.)
- **■Conseils** : ( > Tools > Conseils. (Utiles certes, mais lacunaires.)

HARD RESET : Voir Réinitialiser.

**HERE MAPS** : here Application GPS de Nokia. Fonctionne hors ligne.

- ■Installation\* : Téléchargement gratuit sur Play Store du programme et des cartes du monde entier avec installation. ■Ajouter une carte\* : here > = > Télécharger des cartes > Télécharger plus > Sélectionner >  $\downarrow$ .
- ■Retirer une carte : here > = > Télécharger des cartes > Toucher 📾 à droite de la carte à éliminer > Supprimer.
- ■Utiliser hors connexion : here > ≡ > Cocher Utiliser app. hors conn. (Cette action est un préalable impératif aux recherches hors connexion).
- ■Position actuelle : Toucher . Ce geste déplace la carte de manière à centrer l'anneau. Un halo autour de l'anneau indique une détection imprécise. Si le positionnement échoue, • affiche la dernière position connue. La carte s'oriente au nord. (Pendant la navigation, elle s'oriente dans le sens du déplacement.)
- **■Afficher une adresse** : Un appui long sur ou d'ailleurs sur n'importe quel lieu affiche son adresse.
- **Explorer la carte** : Faire glisser au doigt.
- ■En voiture, À pied, Transports en commun : 👔 > 🚱 > Activer ou désactiver les modes de locomotion.
- ■Points d'intérêt : La carte indique par des pictogrammes de nombreux points d'intérêt (ministères, bâtiments religieux, administratifs, d'enseignement, établissements de soins, châteaux, ambassades et consulats, garages, commerces, marchés, restaurants, etc.) Un appui long sur l'un de ces points affiche son nom, son adresse et fait surgir 4 icônes :
   Image: A marchés, and a marchés, and a marchés, appendix a marchés, and a marchés, and a ma
- ■Modèle de carte : Toucher Soffre le choix entre Carte Standard, Vue Satellite, Carte des Transports publics, État\* du Trafic (Connexion requise pour celle-ci). (Note : pour certaines villes, la Carte des Transports publics n'est pas à jour.)
- ■Zoom : Écarter / pincer deux doigts. [Alternative : double tape sur l'écran → x2]. Un agrandissement suffisant dévoile le numéro de chaque maison et les rues à sens unique. Amplifier le zoom ajoute des points d'intérêt. Un zoom prononcé peut même faire apparaître les boutiques d'un centre commercial (si le plan en est disponible.)
- ■Chercher une adresse, un endroit particulier, un restaurant, p.ex. : Saisir les mots clés dans la fenêtre de recherche > Toucher un résultat montre l'endroit sur la carte et affiche l'adresse, la dénomination ou la fonction (ambassade, shopping, etc.) et la distance. Toucher \_ [Alternative : balayer vers le haut] fait parfois, découvrir des détails et même un numéro de téléphone. Pour redéployer la carte, toucher \_ .
- ■Points d'intérêt à proximité : Dans la fenêtre de recherche, Toucher X (à droite du lieu repéré) > Saisir le genre d'endroit désiré (garage, hôtel, restaurant, théâtre,...) > Rechercher > Toucher l'un des sites pour le situer sur la carte.
   ■Langue\* (télécharger le français): Connexion Internet > here > = > ③ > Options de voix > > Français >
- Déconnexion Internet.
- ■En voiture, à pied, transports publics : 👔 > ③ > Activer ou désactiver l'affichage des modes de locomotion. Les infos relatives aux Transports en commun peuvent, pour certaines villes, être incomplètes, obsolètes ou absentes.
- ■**Préférences de conduite** :  $\square > \textcircled{3} > \textcircled{3} > Cocher ou décocher les préférences de conduite (Autoroutes, Péages, etc.) .$ ■**Vue Jour/nuit**: <u>here</u> > ≡ > 3 > Vue Jour/nuit >*Choisir*(Le Basculement auto*fonctionne bien.* $) > <math>\triangleleft > \triangleleft$  .
- ■Itinéraire en voiture : [Connecter l'appareil par le câble USB fourni à un adaptateur USB pour allume-cigare] > [] > Saisir les points de départ et de destination > ☐ (Affichage du trajet recommandé, de la distance, de la durée, de l'heure arrivée) > [Toucher (Affichage des instructions) > (pour redéployer la carte)] > ☐ pour un guidage vocal. La carte s'oriente dans la direction du déplacement.
- **Itinéraire alternatif** : Toucher, le cas échéant, Plus d'itinéraires en voiture > Sélectionner une des autres options >  $\square$  . **Alertes de vitesse** : **here** >  $\blacksquare$  >  $\bigotimes$  > Alertes de vitesse > Activé > Régler éventuellement les curseurs > OK.
- ■À pied : 2 > Saisir les points de départ et de destination > 4 (Affichage du trajet, de la distance, de la durée, de l'heure d'arrivée) [ > , OU balayer vers le haut (→ Affichage des instructions) > , ] > 4 pour un guidage vocal. La carte s'oriente dans la direction du déplacement.
- ■Transports en commun : P > Saisir les points de départ et de destination > Toucher l'étiquette numérotée > (Affichage des étapes, de leur durée) [ > Toucher une icône de la colonne gauche pour des détails sur cette section du trajet]. (Note : Les infos peuvent, pour certaines villes, être incomplètes, obsolètes ou absentes.)
   ■Arrêter la navigation : < > Arrêter le guidage actuel ? OK.

■Infos trafic\* : (Connexion requise) here > \$ > Trafic .

**∎Favori** 

- **Enregistrer un favori** : <u>here</u> > *Saisir l*'adresse > Rechercher >  $\odot$  >  $\bigstar$  > *Cocher une* collection >  $\triangleleft$  >  $\triangleleft$  . **Itinéraire vers un point favori** : <u>here</u> >  $\bigstar$  > Favoris > *Sélectionner* >  $\bowtie$  >  $\boxdot$  |  $\checkmark$  .
- ■Affichage 2D/3D : Toucher l'écran pour basculer entre les 2 modes (fonctionne en cours de route uniquement.) ■Afficher stations d'essence, hôtels... : Zoom substantiel.

HEURE : Voir Date.

HORLOGE : Voir aussi Alarme-réveil, Date.

■Horloge d'une deuxième ville : + > Sélectionner.

**Retirer la 2**<sup>e</sup> horloge : Appuyer-glisser l'horloge le long du bord gauche jusqu'au coin inférieur.

ICÔNES DE LA PAGE D'ACCUEIL : La page d'accueil affiche dans sa barre inférieure 3 favoris (personnalisables) :

Téléphone, Lien vers Google et signets Web, Messagerie. (Un 4<sup>e</sup> raccourci peut y être inséré.)

■Ajouter : L'installation d'une nouvelle application génère un lanceur sur l'une des pages.

■Ajouter un widget : Appui long sur un espace vide > Ajouter widget > Appuyer-glisser le widget vers l'une des fenêtres. ■Aligner : Appui long sur un espace vide > Aligner les icônes > Aligner en haut / en bas.

**Déplacer** : Appui long > glisser > lâcher. Glisser jusqu'à un bord latéral pour transférer sur une autre page.

■Supprimer : Appuyer-glisser l'icône sur 🖻 > Désinstaller l'application ? OK .

#### **INFORMATIONS SYSTÈME**

**EXAMPLE 1**  $: \mathfrak{G} > \mathfrak{G} > \mathfrak{O} > \mathfrak{E}$ tat (  $\to \mathscr{G}$  batterie, opérateur, intensité du signal, type *et* état du réseau mobile, adresses IP, adresse MAC, adresse Bluetooth, durée d'activité).

■Usage du disque : (A) > (3) > (1) > Stockage.

**INTERNET\*** : Voir Internet avec Firefox\*, Internet avec Google\*, Trafic Internet.

■Vie privée : Pour esquiver les pratiques inquisitrices de certains navigateurs et l'avalanche de pop-ups, on peut installer Firefox avec l'extension Adblock et avec DuckDuckGo comme moteur de recherche. DuckduckGo, aussi efficace que les applications populaires, s'engage à strictement respecter la vie privée, à s'abstenir de toute forme d'espionnage. UC Browser, avec Adblock intégré, est aussi un excellent navigateur.

**Connexion internet**\* : *Voir* Connexion Internet.

Démarrer le navigateur\* : procédés :

- Toucher l'icône d'un navigateur (Firefox, p. ex.) > Saisir adresse ou mots clés dans la barre d'adresse > Valider.
- Toucher la Fenêtre de recherche rapide > Saisir adresse ou mots clés > Rechercher.
- $\bigcirc$  >  $\bigotimes$  > Saisir adresse ou mots clés > Rechercher.

#### Bloquer les bannières de publicité\*

Google interdit l'installation d'Adblock sur son navigateur.

**Firefox\*** : **(i)** > **!** > Outils > Modules complémentaires > *Saisir* Adblock > Valider > Installer Adblock Plus. **UC Browser** : Adblock *est intégré*.

#### INTERNET AVEC FIREFOX\*

**Installation** : *Téléchargement et installation sur* Play Store.

- Démarrage : 60.
- **Blocage de la pub** : **U** > **E** > Outils > Modules complémentaires > Adblock Plus.
- Moteur de recherche : ② : > Paramètres > Personnalisation > Recherche > Cocher Suggestion de recherche > Appui long sur Duckduckgo > Définir par défaut. (Pourquoi Duckduckgo ? Voir Internet).

#### Paramétrer Duckduckgo

**Général** : 0 > Duckduckgo >  $\equiv$  > Paramètres avancés > Général > *Sélectionner* Région *et* Langue. **Thème, Apparence, Confidentialité** : *Accepter les* valeurs par défaut *ou changer.* > Enregistrer et quitter >  $\triangleleft$  > *Toucher la* barre d'adresse.

■Afficher la page d'accueil : 🗋 .

**Accéder à une liste d'onglets** : **(2)** > Toucher la barre d'adresse puis, le cas échéant, glisser à gauche ou à droite.

- Épingler un marque-page sur la page d'accueil : > Toucher la barre d'adresse > Marque-pages > Appui long sur la vignette > Ajouter à l'écran d'accueil.
- **•**Ajouter la page Web en cours à la liste des Marque-pages: i > 2.
- ■Afficher les favoris : 🥹 > Toucher la barre d'adresse > Marque-pages. Démarrer un favori : Toucher le marque-page dans sa liste.
- Effacer un favori : Appui long sur le marque-pages dans sa liste > Supprimer.
- ■Recherche sur le Web : Toucher la barre d'adresse > Démarrer la saisie de texte ou Toucher un des liens dans une liste d'onglets ou □ > ↓.
- ■Rouvrir un onglet : □ > Toucher l'onglet.

**Nouvel onglet** :  $\Box > +$  .

- **■Fermer tous les onglets** : ① > **:** > Fermer tous les onglets.
- ■Navigation privée ( = ne laisse pas de traces dans l'historique)
  - **Nouvel onglet** : **()** > **:** > Nouvel onglet nav. privée > *Saisir* adresse *ou* mots clés > *Appui long sur un* lien > Ouvrir en navigation privée.
    - Accéder aux onglets :  $\bigcup$  >  $\Box$  > Icône masque > Toucher la miniature.
  - **Fermer les onglets privés** :  $[v] > ] [ \Box > ] : >$  Fermer les onglets privés.
- **Effacer une miniature de la liste des onglets** : Appui long sur la vignette > Supprimer.

**Importer les marque-pages** : **(2)** > **!** > Paramètres > Personnalisation > Importer depuis Androïd > [Cocher Marque-

pages] [Cocher Historique] > Importer .

■Mises à jour automatiques : 🥹 > : > Paramètres > Personnalisation > Téléch. mises à jour automatiquement > Seulement par Wi-fi.

■Enregistrer pour lecture ultérieure : : > □□ (= *Liste de lecture*).

**Mode lecture** (La liste contient les articles enregistrés pour lecture différée).

**Afficher la Liste de lecture** (*si elle est masquée*) :  $\bigotimes > \vdots >$  Paramètres > Personnalisation > Écran d'accueil > Liste de lecture > Afficher >  $\triangleleft > \triangleleft > \triangleleft > \triangleleft > \bot$  Liste de lecture.

**Paramétrer** : *En mode lecture,* [*Toucher l'écran* > ] Aa > Modifier police (Sans serif  $\Rightarrow$  Serif), taille (+/-), thème (Sombre | Auto | Clair).

Lire un article enregistré : 🥹 > Barre d'adresse > Liste de lecture > Toucher l'article.

Supprimer un article : Dans la Liste de lecture, appui long sur l'article > Supprimer.

**■Firefox Marketplace** : <u>https://marketplace.firefox.com</u> : Propose (généralement en anglais) quantité de jeux gratuits, un GPS (Bing Maps), des prévisions météo, des applications d'enseignement (physique, astronomie, ...).

**INTERNET AVEC GOOGLE\*** : Démarrer dans la fenêtre de recherche de la page d'accueil ou :  $\heartsuit > 8$ .

**Recherche** : Saisir adresse ou mots clés dans la barre d'adresse > Recherche.

■Recherche vocale : ↓ > Parler. (C'est réellement efficace.)

**Zoom** : Écarter / pincer deux doigts. [Alternative : double tape sur l'écran].

**Défilement** : Le doigt sur une zone agrandie peut mouvoir cette zone en tous sens.

■Page précédente : <

**Nouvel onglet** : + Le chiffre encadré indique le nombre d'onglets ouverts.

**■Mode Incognito** : ···· > Activer Mode Incognito.

■Effacer les cookies : ···· > Paramètres > Effacer toutes les données des cookies > OK > < .

**Effacer l'historique** :  $\dots$  > Effacer l'historique > OK >  $\triangleleft$  .

**Bloquer les pop-ups** : ... > Paramètres > Plus > *Activer* Bloquer les pop-ups.

ITINÉRAIRE : Voir Here Maps.

<u>JEUX</u>

Jeux.

**LANGUE** 

 $\blacksquare$  S > S > S > S > S > Langue > Français.

#### LIBÉRER DE LA MEMOIRE

Supprimer les fichiers obsolètes (SMS, e-mails, contacts, photos, vidéos, téléchargements). Désinstaller les applis inutilisées.

#### LIVRES AUDIO

■ 🖧 > ▶ > Audiolivres > Audio Livres en Français (*par exemple*).

#### **LOCALISATION** : $\bigcirc$ > $\bigcirc$ > $\bigcirc$ .

■Services de localisation : Activer pour localiser l'appareil ; désactiver pour ne pas être pisté.

■GPS : Activer pour se localiser et se déplacer ; désactiver pour ménager la batterie.

■Localisation via Wi-Fi ou réseau mobile : [Activer le Wi-fi.] Pour éviter les frais du réseau mobile : 🕾 > 🚱 > (∞) > Désactiver Données mobiles.

### LUMINOSITÉ DE L'ÉCRAN 🌣

**MAGNÉTOPHONE** : Voir Enregistreur.

MANUEL MEIZU MX4 PRO : Voir Guides.

#### <u>MÉMOIRE</u>

**Libérer de la mémoire** : Supprimer les fichiers obsolètes (SMS, e-mails, contacts, photos, musique, vidéos, mémos, applications inutilisées.)

■Usage du disque : 🚯 > 🚯 > ① > Stockage.

#### MÉMOS 📃

- Lire : Toucher le mémo.

**Effacer** : *Pression longue sur la note*  $> \widehat{\square} >$  Supprimer.

**Nouvelle note** :  $\square$  > Saisir le texte>  $\triangleleft$  >  $\triangleleft$ .

■Mémo vocal\* (Internet requis) :  $\circledast > = > 2 > 2 > 4$  > Parler > .

**Modifier une note** : (a) > = > Toucher la note > Toucher l'écran > Corriger >  $\triangleleft$  >  $\triangleleft$ .

■Afficher le mémo en tête de liste : ···· > Garder au-dessus.

■Catégories de mémos : Effleurer vers la droite la page d'accueil de Mémos pour afficher les catégories.

■Taille de la police : 🗹 > … > Taille police et papier > Ajuster la taille au curseur > Toucher 2 fois l'écran pour écrire.

- ■Fond d'écran : [2] > … > Taille police et papier > Sélectionner l'une des 6 couleurs > Toucher 2 fois l'écran pour écrire.
- **Insérer une image** :  $\square > Choisir dans Galerie, Document$ *ou prendre une* $Photo > <math>\triangleleft$ .
- ■Partager : … > Partager > Choisir le mode de connexion > Saisir le destinataire.

**Widget** : ... > Afficher comme widget. Celui-ci peut contenir plusieurs mémos. Les faire défiler verticalement.

**MESSAGERIE E-MAIL**<sup>\*</sup> <sup>(</sup>→ > <sup>(</sup>) (*Voir aussi* Contacts, Clavier ...)

**Premier démarrage : configurer le compte** : Ajouter un compte > Compléter le formulaire.

- ■Ajouter un compte : ۞ > Ajouter un compte > Compléter le formulaire.
- **•Fréquence des levées** : *Toucher le* compte > Fréquence de vérification > Sélectionner >  $\triangleleft$  .
- **Paramètres** :  $\mathbf{O}$  > Modifier, le cas échéant, les paramètres par défaut >  $\triangleleft$ .
- **Supprimer un compte** : *Toucher le* compte >  $\widehat{\square}$  > Supprimer le compte.
- Sélectionner un dossier (Boîte de réception, Envoyés, Corbeille...) : Effleurer l'écran vers la droite > Toucher le dossier. (Au démarrage, l'application ouvre la boîte de réception.)

#### ■Mise à jour : 2 .

■Nouveau message: ② > Saisir Destinataire(s) [Alternative : ⊕ > Cocher destinataires(s) > Ajouter ] > Entrer l'Objet > Rédiger le message > [Joindre une pièce : 𝔅 > Sélectionner la pièce > Confirmer > ] ➤ .

**Destinataires supplémentaires**: Écrire leur adresse sur la ligne CC (= Copie carbone) ou Cci (= CC invisible).

- **Lire un message** : Le toucher.
- **Suivant / précédent** : Effleurer l'écran vers la droite / gauche.
- ■Répondre : Sélectionner le message > C← > Rédiger la réponse > ▶ .
- ■Transférer : C > Saisir Destinataire > [Alternative : ⊕ > Cocher destinataires(s) > Ajouter ] [ > Mot d'accompagnement éventuel] > > .
- **Supprimer** : Dans la liste, toucher le à droite de l'e-mail >  $\hat{m}$  > Supprimer. [Alternative après lecture : .... > Supprimer]. **Favori** : Toucher le • à droite de l'e-mail >  $\hat{\alpha}$ .

■Effacer la marque (l'étoile) : Toucher le • à droite du message > ☆ .

- **■Afficher les favoris** : Effleurer l'écran vers la droite > 2.
- ■Marquer comme non lu : Toucher le à droite du message > ■. [Alternative : Dans le message ouvert : ···· > Marquer comme non lu.]
- ■Pièces jointes : > Charger automatiquement les pièces jointes > Jamais | WLAN uniquement | Toujours.
- ■Corbeille : Effleurer l'écran vers la droite > 👜 .
- ■Récupérer un courriel effacé par erreur : Effleurer l'écran vers la droite > m > Toucher le message > ···· > Déplacer vers > Boîte de réception [Par exemple].
- **Vider la corbeille** :Toucher le à droite d'un e-mail > Petit disque bleu dans le coin supérieur droit >' > Supprimer.
- ■Vider automatiquement la corbeille : > Filtre de courrier > Vider automatiquement la corbeille > Choisir le délai. ■Notification d'e-mail : ○ > Activer Notification d'e-mail.
- ■Indésirable : Toucher le à droite de l'e-mail > ···· > Filtrer > OK.
- **Liste noire** :  $\bigcirc$  > Filtre de courrier > Liste noire de l'utilisateur.
- **Copie cachée** :  $\bigcirc$  > *Désactiver ou Activer* Toujours me mettre en BCC ( = *m*'envoyer une copie en CCi = Copie cachée). **Recherche :**  $\bigcirc$  > *Saisir mot(s) clé(s)* > Rechercher. (*La recherche est exhaustive* (expéditeur, destinataire, objet, contenu.)

#### **MESSAGERIE SMS** : Voir SMS\* .

#### MISE À JOUR DES APPLICATIONS

• > Chercher les applications installées : Play Store signale s'il existe des mises à jour.

#### MISE À NIVEAU\* DE FLYME

■Sauvegarder, au préalable, les données personnelles (voir Sauvegarde) : > ⑧ > Tools ( = Outils système) > ① . ■[Alternative : Connecter par USB le smartphone au PC > Télécharger et copier update.bin dans le répertoire racine du

smartphone > Déconnexion > Éteindre le smartphone > Rallumer par une pression simultanée des touches marche/arrêt (也) et volume > Démarrer.

#### **MISE EN VEILLE**

■Pression brève sur U.

**•Mise en veille automatique** :  $\mathfrak{A} > \mathfrak{G} > \mathfrak{O} >$  Veille > Sélectionner un temps plutôt court.

### MODE AVION

■ Effleurer l'écran vers le bas > III > → .

#### MODE PAYSAGE

■[Si la rotation n'est pas activée, effleurer l'écran vers le bas > 🏙 > Activer Rotation > ] Pivoter l'appareil de 90°.

### MUSIQUE

■Démarrer : ☆ > 0 [ > Brancher les écouteurs ou un casque].

■Afficher le contenu d'une collection : *Toucher le* nom *de la* collection (*et non le carré ou le disque coloré*). ■Créer une Liste de lecture : Créer une liste de lecture > *Saisir un nom* > OK.

■Ajouter un élément à une liste de lecture : Toucher le nom de la collection > Toucher le • à droite du morceau choisi > + > Toucher la liste de destination.

■Favoris : ajouter à / retirer de la liste des favoris : ♡ / ♥ .

**Jouer** (dans les catégories, les listes de lecture, les favoris, les albums) : Toucher la légende puis le morceau choisi.

- ■Lecture / Pause : ▷ / II .
- ■Titre suivant / précédent : ▷▷ / ⊲⊲ .
- **Avance / Retour rapide** : Déplacer le Curseur.
- ■Volume : *le bouton ou le* curseur.
- ■Lecture en boucle / mode aléatoire : ₽ / ス.
- ■Effacer une Liste de lecture : ??
- **Effacer un morceau** : Toucher le à droite du titre > 🛍 . La suppression dans une liste de lecture affecte uniquement la liste. Si la suppression se fait dans une collection, le morceau disparaît définitivement.
- ■Rechercher un morceau : Q > Saisir Titre ou nom d'Artiste ou d'Album.
- ■Informations sur l'artiste : En cours de lecture : ···· > Informations sur l'artiste.
- ■Égaliseur : Brancher les écouteurs > Jouer un morceau > ⇔ > Égaliseur > Sélectionner le Mode et ajuster les Curseurs. ■Minuterie : ···· > Minuterie > Régler la durée d'audition.
- **Télécharger** : **>** Musique.

**<u>NAVIGATION</u>**\* *Voir* Internet.

NE PAS DÉRANGER (Appels, messages et vibreur sont muets). Voir aussi Mode avion.
 A > (3) > (4) > DND mode (DND = Do Not Disturb) > Activer Enable Manually.

#### **NETTOYAGE DU DISQUE** : Prudence !

■ (3) > (3) > (1) > Stockage > Clean rubbish [Alternative : (8) > (2) > Éléments indésirables] > Décocher dans la rubrique
 "APK inutiles" les applis qui restent nécessaires > Nettoyer> Terminé > (4).

NFC (Near Field Communication : Communication radio entre 2 appareils proches ( < 10 cm) pourvus d'une puce NFC.

■ A > (3) > (0) > NFC > Activer NFC > Placer les téléphones dos à dos > Toucher l'image réduite pour la partager > Désactiver NFC (sans quoi, chaque fois qu'on dépose le smartphone, il risque de sonner en affichant : "Impossible de trouver une application pour lire ce tag".)

#### NOMBRE DE SONNERIES AVANT RÉPONDEUR : Voir Durée sonnerie avant répondeur.

#### NOTES : Voir Mémos.

- **NOTIFICATIONS** : La barre de notifications affiche : date, force du signal Wi-Fi et du signal 3G/4G, état de la batterie, fonctions actives, notifications (appels, alertes, rappels, nouveaux messages, nouvelles applications, mises à jour ...). **Activer** : Effleurer l'écran vers le bas. (Affichage de l'opérateur, des fonctions de base, actives (surbrillantes) ou non.)
- ■Déploiement complet : III .
- ■Déplacer une icône: l'entraîner et lâcher.
- **Fermer la barre de notification** : Effleurer l'écran vers le haut.
- ■Activer/Désactiver une fonction: Toucher son Icône.
- ■Paramétrer une fonction : Toucher le petit triangle (s'il existe) à droite du nom d'une fonction active pour la paramétrer ou en vérifier l'état.
- **Effacer une notification** : la glisser vers la droite.
- **NOUVEAU DOSSIER** : (a) > i > ···· > Nouveau dossier > Saisir un nom > Confirmer. [Alternative : Le créer à partir du PC relié par un câble USB.] [Ou encore : Glisser une icône sur une autre icône.]

#### <u>NUMÉRO DE LA BOÎTE VOCALE</u> : <mark>↓</mark> > **₩** > \*#62# > **↓** > **↓** .

NUMERO DE TELEPHONE DU DERNIER APPELANT : 💽 > 🔍 . Les appels sont classés par date.

PAGE D'ACCUEIL : Voir Déverrouiller.

PANNEAU : En bas de page, un des petits symboles cerclés, surbrillant, indique le panneau actif.
 ■Ajouter un panneau: Entraîner une icône au-delà du dernier panneau.
 ■Suivant / Précédent : Balayer vers la gauche / droite.

**PARAMÈTRES**: Nombre d'applications peuvent ou doivent être paramétrées pour répondre aux attentes de l'utilisateur ou, tout simplement, pour fonctionner. Voir Téléphone, Sonneries du téléphone, Contacts, SMS, Notifications, Agenda, Date, Fond d'écran, Luminosité de l'écran, Icônes de la page d'accueil, Veille automatique, Wi-Fi, Connexion Internet, Ne pas déranger, Bluetooth, Internet avec Firefox, Internet avec Google, Localisation, PIN, Empreinte digitale, Écrire, Clavier Flyme, Police de caractères, Langue,

Paramètres d'usine : Voir Réinitialiser.

#### **PEINTRE**

PERSONNALISER : Voir Fond d'écran.

PHOTO : Voir aussi Vidéo capture, Galerie.

**Zoom** : Écarter / pincer deux doigts.

**Capturer une image** : **S** . [Alternative : Bouton Volume.]

- En rafale : Maintenir le doigt sur S.
- ■Flash : Sans flash = Par défaut. Sinon : [③ > ⑤ > \*] pour basculer de Sans à Allumé à Mode auto à Sans...

**■Filtre** : ग्रं६ > Toucher les icônes pour apprécier l'effet > Choisir un filtre > 🍪 . Annuler le Filtre : ग्रं६ •

- ∎Macro : 🖧 > 🖲 > 💽.> 🕏 .

**Taille de la photo** :  $\mathfrak{G} > \mathfrak{O} > \cdots > Glisser le curseur (Big <math>\rightarrow 4:3$ ; Middle  $\rightarrow 15:9$ ); Small  $\rightarrow 4:3$ ).

**Retardateur**:  $\mathfrak{A} > \mathbf{O} > \cdots > \text{Compte à rebours 3s | 5s | 10s}$ .

**Examiner la dernière prise de vue** : Miniature à *droite de l'obturateur.* 

■Effacer le dernier cliché : Miniature à droite de l'obturateur > 🖄 > Supprimer.

- **Image en Vue carrée** : Double tape sur l'écran.

■Caméra frontale : 2 .

#### PIN

#### POLICE DE CARACTÈRES

**Définir la taille** :  $\Im > \bigodot > \odot > Taille de la police > Choisir > 4$ .

#### **QUITTER**

■ . Dans plusieurs applications, le symbole n'apparaît qu'en mode Portrait.

■Application figée : ■ .

**•Forcer l'arrêt** :  $\mathscr{A} > \mathfrak{O} > \mathfrak{W} > \mathfrak{W} > \mathfrak{W} > \mathfrak{O} = Sélectionner l'application > Forcer l'arrêt > OK > <math>\triangleleft$ .

**RACCOURCIS** : Voir Icônes de la page d'accueil.

RADIO : Absente.

#### **RECHERCHE DANS LE TÉLÉPHONE**

Balayer vers le haut la partie supérieure de l'écran > Prononcer\* (Internet requis) ou écrire les mots clés. Le programme, très performant, effectue une exploration poussée du système (contacts, messages, applis, signets). (Note : ambiguïté phonétique occasionnelle lors de la saisie vocale ; p. ex. l'appareil ne localise pas 'Carine' car il cherche 'Karine'.)

**<u>RECHERCHE SUR INTERNET\*</u>** : [Sélectionner un Navigateur (voir Internet) > ]. Voir aussi Google, Messagerie. ■**Au clavier** : Mots clés dans la fenêtre de recherche > **Q**.

■Par saisie vocale : Fenêtre de recherche > ↓ > Parler [ > Terminé] .

#### **RECONNAISSANCE VOCALE**\*

[Q] > Parler. (Connexion réseau requise.) Fonctionne avec Maps, Internet Google, Téléphone, E-mail, Mémos, SMS, Calendrier. Peut écrire et exécuter des ordres (Lancer une application, p.ex.)

■Épeler : ne fonctionne pas.

Hors ligne, le système enregistre la voix, en permet l'écoute, mais n'écrit pas et n'exécute rien.

#### **REDÉMARRER** : Voir Allumer.

**RÉSEAUX** : Voir Connexion Internet, Wi-Fi.

RÉSEAUX SOCIAUX : Se référer à https://www.meizumobiles.fr/wp-content/uploads/2015/03/Manuel-MX4-Pro-M462.pdf

**RESTAURATION DES PARAMÈTRES D'USINE** : Voir Réinitialiser.

<u>RÉVEILLER</u> : ■ (touche de déverrouillage) > Balayer vers le haut. [Alternative : pression brève sur 😃 .]

#### **ROTATION EN MODE PAYSAGE** (non disponible dans certaines applications.)

■Si la rotation n'est pas activée, effleurer l'écran vers le bas > 🏭 > Activer Rotation > ] Pivoter l'appareil de 90°.

**SAISIE PRÉDICTIVE** : Voir Clavier Touchpal X.

#### SAISIE VOCALE HORS LIGNE

L'application **Utter** permet, en anglais, de formuler des instructions (p. ex. Ouvrir un répertoire), écrire du texte, poser quelques questions types (p. ex. Quel temps fait-il à Oxford ?). A ma connaissance, rien de stable jusqu'ici en français.

#### **SAUVEGARDE**

- Installer l'application : > >Télécharger et installer Super Backup (Cette application permet une sauvegarde presque complète sans demander les droits super utilisateur et elle est gratuite) > Settings > Garder les paramètres par défaut. Le chemin (Backup Path) devrait être : /storage/emulated/0/SmsContactsBackup (qui sera dans la mémoire du téléphone.)
- ■Sauvegarde : Démarrer Super Backup > Apps Backup > Toucher les applications à sauvegarder > Backup > OK > < > SMS Backup > Backup > (Accepter le nom) OK > < > Contacts Backup > Backup > OK > < > Call Logs Backup > Backup > OK > < > Calendars Backup > Backup > OK > < > Backup > OK > < > < > Calendars Backup > Backup > OK > < > Backup > Backup > OK > < > < > < > < > 
   Connecter le téléphone au PC par le câble USB > Effleurer vers le bas l'écran du smartphone > Connecté en tant que
   Périphérique multimédia (les 6 dossiers (apks, bookmarks, calendars, contacts, logs et SMS) des éléments sauvegardés, sont réunis dans le répertoire SmsContactsBackup.) > Copier le dossier SmsContactsBackup sur le PC. Par la même occasion, les dossiers DCIM (photos), Music, Video, et autres tels que Download, Screenshots, ... peuvent être dupliqués dans le PC > déconnexion du smartphone ( (En Windows, Retirer en toute sécurité ; en Linux, Démonter ou Retirer sans risque) avant d'ôter le câble USB).
- ■Restauration : Connecter le téléphone au PC par le câble USB > Effleurer vers le bas l'écran du smartphone > Connecté en tant que ■ > Périphérique multimédia > Démarrer Super Backup > Apps Backup > Archived > Toucher les applications à récupérer > Install > OK > Installer >  $\triangleleft$  > Répéter la séquence { OK > Installer >  $\triangleleft$  } pour chaque appli > SMS Backup > Restore > OK > OK > Toucher la sauvegarde souhaitée (en principe, la plus récente) >  $\triangleleft$  > Contacts Backup > Restore > Toucher la sauvegarde souhaitée et ainsi de suite pour Call Logs Backup, Calendars Backup, Bookmarks Backup >  $\triangleleft$  > Pour finir, copier les autres dossiers (DCIM, Music,...) à leur place dans le téléphone > déconnexion du smartphone (voir paragraphe précédent).

#### **<u>SÉCURITÉ</u>** : *Voir aussi* Empreinte digitale.

#### <u>SMS</u> : \_\_\_ >

- ■Lire les messages : Les messages s'affichent au démarrage. Pour les lire, les toucher. Si plusieurs SMS ont été échangés, le programme les regroupe dans une ' Conversation ". Ouvrir une Conversation : \_\_\_ > Toucher le nom.
- ■Répondre : Toucher la zone SMS/MMS > Rédiger la réponse > > .
- **Transférer** : Appui long sur le texte > Transférer > Entrer le destinataire [ + mot d'accompagnement éventuel] > > .
- **Effacer un message** : Dans la liste des dialogues, toucher un nom > Appui long sur le message à supprimer > Supprimer (au bout, à droite).
- **Supprimer une conversation** : Dans la liste, toucher le à droite du contact >  $\widehat{m}$  > Supprimer.
- ■Supprimer tous les messages : Dans la liste toucher le à droite de l'un quelconque des dialogues > Toucher le petit disque vert dans l'angle supérieur droit de l'écran > m > Supprimer.

■Indésirable : Appui long sur le dialogue > ▼ > Confirmer le filtrage ? OK.

**MMS** : Saisir le destinataire et rédiger le message > + >  $\square$  |  $\exists$  |  $\land$  > Sélectionner >  $\triangleright$  .

- **Recherche** : .... > Rechercher > Saisir le terme recherché.
- ■Paramètres : ···· > Paramètres > [Activer l'affichage du contenu du SMS dans la barre de Notification], [Activer la Notification de nouveau message], [Filtrage de messages (→ Affiche les Enregistrements de blocage et la Liste noire)].

■Service SMS - Appeler l'opérateur : ···· > Paramètres > Centre SMS > Toucher le numéro.

**Smiley** : Voir Clavier Flyme, Clavier Touchpal X.

SONS Voir aussi Enregistreur

- ■Désactiver tous les sons : (Avion , hôpital ...) : Voir Ne pas déranger.
- **Désactiver des sons système** :  $\Re > \Im > \Re >$ System sound > *Désactiver les sons superflus*.
- ■Musique (Voir): 🖧 > 🧿 .
- **Volume** : Bouton sur le bord gauche de l'appareil.

### SOLDE CONSOMMATION INTERNET

 $\blacksquare \otimes > \heartsuit > \bigcirc$  Sestion du trafic  $> \diamondsuit >$ Trafic utilisé.

#### SONNERIES DU TELEPHONE

 ■ (3) > (3) > (4) > Sonnerie du téléphone > Sonneries téléchargées : Flyme Music > Choisir > <1 .</li>
 Sonneries intégrées : Choisir dans la partie basse de la page > <1 .</li>
 ■Volume : Régler au curseur (en haut).

**<u>SYSTÈME</u>** (informations)

 $\blacksquare$  M > O > O (= A propos du téléphone [dernière rubrique] ).

### <u>TÉLÉCHARGEMENTS</u>

- $\blacksquare \otimes >$  Tools ( = Outils système)  $> \bigcirc$ .
- ■Supprimer un téléchargement: Toucher le à sa droite > 👜 > OK .

#### <u>TÉLÉPHONE</u> : 🖧 > 🕓 >

- ■Appeler : ♥ > Former le numéro [Alternative : A > Sélectionner > Toucher le numéro ] [Ou encore : **Q** > Saisir les premières lettres du nom > Sélectionner ] > **\**.
- ■Appel en urgence : 🚳 > 🔽 > 🖽 > 112 (pour tous les pays de l'Union européenne, même sans carte SIM).
- ■Répondre : Glisser 🔽 sur .
- **Raccrocher** : Toucher **a** .
- ■Rejeter un appel : Glisser 🤽 sur •.
- ■Appel international : Comme pour un téléphone fixe, mais remplacer 00 par 

   (= code d'accès à l'international).
   M > 
   > 
   > 
   > 
   > 
   >
- ■Ignorer un appel : Depuis 🕾 Balayer vers le haut.
- **Volume du son** : Bouton Volume.
- **Vibrer à la connexion** :  $\bigcirc$  >  $\bigcirc$  >  $\bigcirc$  >  $\bigcirc$  > Paramètres > Activer Vibrer à la connexion. (*Le téléphone vibre quand on reçoit un appel ; il vibre brièvement quand le correspondant décroche.*
- Lors d'un appel :
  - Couper le micro : 🖉 .
  - Activer le haut-parleur : 4».

Répondre par chiffres aux instructions d'une boîte vocale automatique : #.

Prendre des notes : 🗹 (sauvegardées dans Mémos).

Enregistrer la conversation : 🚥 .

**Appels manqués** : *Sont affichés dans la page des* notifications.

- ■Journal des appels : M > N > Q > A (la colonne de droite indique la date et le sens, entrant ou sortant des appels.) ■Rappeler : M > N > Q > Toucher le numéro.
- ■Effacer la liste des appels : A > < > < > < > C > Toucher le carré coloré d'un contact > ···· > Effacer les journaux > OK.
- ■Compte par défaut : A > < > > ··· > Paramètres > Activer le compte par défaut.

**Importer des contacts** par vCard ou fichier .csv : voir Contacts/Importer des contacts.

- ■Importer des contacts par une carte SIM : A > S > ··· > Paramètres > Gestion des comptes et des contacts > Contacts carte SIM.
- ■Exporter et partager tous les contacts : A > < > > > Paramètres > Gestion des comptes et des contacts > Exporter et partager > Toucher un contact > toucher ① (en haut de l'écran) > < > etc.

#### **TELEPHONE PERDU OU VOLÉ**

Visiter l'adresse https://www.google.com/android/devicemanager > Mot de passe > Attendre la fin de la localisation > [Faire sonner] [Activer le verrouillage et l'effacement des données].

Ce repérage réussit même si, à l'ouverture de son compte, le détenteur de l'appareil avait refusé d'être localisé.

TEXTE : Voir Écrire.

THEME : Voir Fond d'écran.

■Icônes : 🕆 > ③ > Activer style Flyme (sinon, style Androïd ?)

**TORCHE ÉLECTRIQUE •Allumer / Éteindre**: Effleurer l'écran vers le bas > **III** > **III**. **TRADUCTIONS** : Nombreux dictionnaires gratuits dans Play Store.

#### **TRAFIC INTERNET**

**<u>USB</u>** : *Voir* Connexion au PC.

**VEILLE AUTOMATIQUE** :  $\textcircled{O} > \textcircled{O} > \dddot{O} > \lor$  Veille > Choisir >  $\triangleleft$ .

VERROUILLER : Pression brève sur 🙂 .

- ■Définir un mot de passe : A > ③ > Toucher l'empreinte digitale > Activer Verrouillage par code > Saisir un code > Continuer > Saisir *le* code à nouveau.
- **■Annuler 'Verrouillage par code'** : 🚳 > 🚱 > Empreinte digitale > *Désactiver* Verrouillage par code > *Saisir le* Code.

VERSIONS (Flyme et Androïd)

 $\blacksquare$   $\textcircled{\sc op}$  >  $\textcircled{\sc op}$  >  $\textcircled{\sc op}$  .

#### VIDÉO, CAPTURE

**Enregistrer** :  $\mathfrak{A} > \mathbf{O} > \mathbf{I}$  . (Le compteur s'affiche en haut à gauche.)

- ∎Filtre : ﷺ > Toucher les icônes pour apprécier l'effet > Choisir un filtre > . Annuler le Filtre : ﷺ
- ■Pause / Stop / Reprendre : II / II / ●.
- **Visionner la dernière séquence** : Miniature à *droite de l'obturateur*.
- ■Effacer la dernière séquence : Cercle à droite de l'obturateur > 📾 > Supprimer.
- ■Partager la dernière séquence : Cercle à droite de l'obturateur > < > E-mail ou Message, etc. > Saisir Destinataire. ■Caméra frontale : 3.

<u>VIDÉO, LECTURE</u> : ≝ >

■Liste des vidéos : ▼ . Revoir cette liste pendant une lecture : <

Lecture : Toucher la Vignette.

■Pause / Lecture : II / ► .

- **■Afficher l'échelle de progression** : *Glisser le doigt vers la droite*.
- Avance ou retour rapide : Déplacer l'index de l'échelle ou le doigt.
- **Lecture en boucle** : *En cours de lecture* : ···· > Répéter la chanson unique.
- **Lecture continue de tous les titres** : : *En cours de lecture* : .... > *Lecture continue.*
- ■Affichage du Titre, des Commandes, du Déroulement et des Options : toucher l'écran.
- **Volume du son** : Glisser le doigt le long du bord gauche. [Alternative : bouton sur le bord gauche de l'appareil.]
- **Luminosité** : Glisser le doigt le long du bord droit.
- ■Fenêtre réduite et flottante: ⊡. Plein écran : ⁵ъ. .
- **Zoom** : Écarter ou pincer deux doigts.
- ■Mosaïque des vidéos : |□| .
- ■Supprimer une vidéo : Appui long sur la vignette > 📾 > Supprimer.

**■Canaux TV**\* : **O** > Sélectionner un Signet > Toucher l'Écran pour activer le Menu.

#### VIRUS, APPLIS MALVEILLANTES, USURPATION D'IDENTITÉ

■ (@) > ♥ > Virus. (Analyse à effectuer par précaution bien qu'Android, basé sur Linux, soit moins vulnérable que Windows. N'oublions pas non plus que l'agent secret le plus habile reste Androïd/Google lui-même.)

**VOLUME DU SON** : Bouton sur le bord gauche de l'appareil.

**WIDGETS** : Ce sont des icônes (voir) plus encombrantes.

#### <u>WI-FI</u>

■  $\Im > \Im > \Im > \Im$  > Activer Wi-Fi > Sélectionner un Point d'accès >  $\triangleleft > \triangleleft$ .

#### WORD

**Éditer des documents Word, Excell, PowerPoint** : **>** *Installer* OfficeSuite (*par exemple*).

#### **ZOOM** (Maps, WEB, ...)

•Écarter / pincer deux doigts. [Alternative : double tape sur l'écran  $\rightarrow x2$ .]

Androïd est basé sur le noyau Linux. Mais, par ses visées commerciales et son voyeurisme, il s'écarte de l'esprit généreux et désintéressé qui anime les développeurs bénévoles des systèmes Linux.